## **COMMENT S'INSCRIRE À UN ATELIER ?**

Toutes les sessions d'ateliers proposées par les EMRG sont désormais accessibles via Maformation ! Quelle que soit votre localisation, vous pouvez vous inscrire à toutes les sessions proposées à distance :

+ de dates, + de sessions, + de thématiques = + d'opportunités de travailler sur votre projet pro !

1. Rendez-vous sur l'Intranet accessible facilement depuis M@p> <u>www.rh.laposte.fr.</u>

2. Tout en bas de la page d'accueil, <u>cliquez sur le logo</u>: **formation** 

**3.** RECHERCHEZ L'ATELIER CHOISI EN SAISISSANT «**EMRG**» OU UN **MOT CLÉ** DE VOTRE CHOIX DANS «RECHERCHER DES FORMATIONS» (CHAMP DE RECHERCHE AVEC LA LOUPE) :

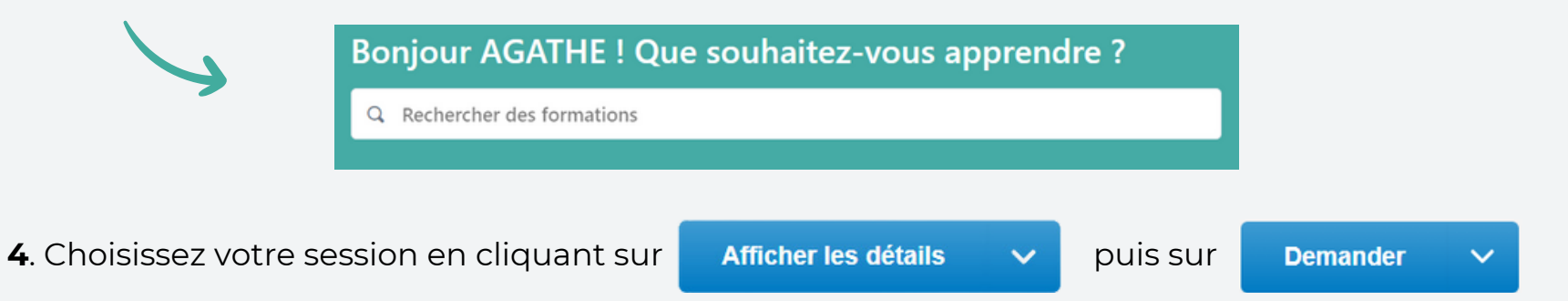

**5.** Vous serez destinataire d'une confirmation d'inscription puis d'un lien Teams quelques jours avant la formation.

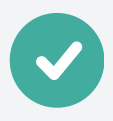